# MANUALES VEC INSCRIPCIÓN CURSO UNIVERSITARIO (ECTS)

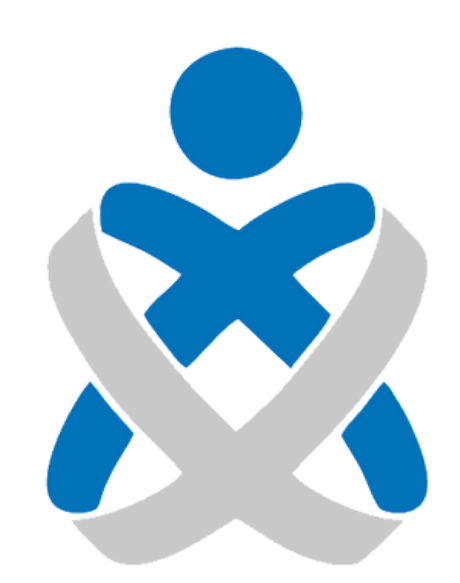

## Consejo Andaluz De Colegios de Enfermería **Enfermería de Huelva**

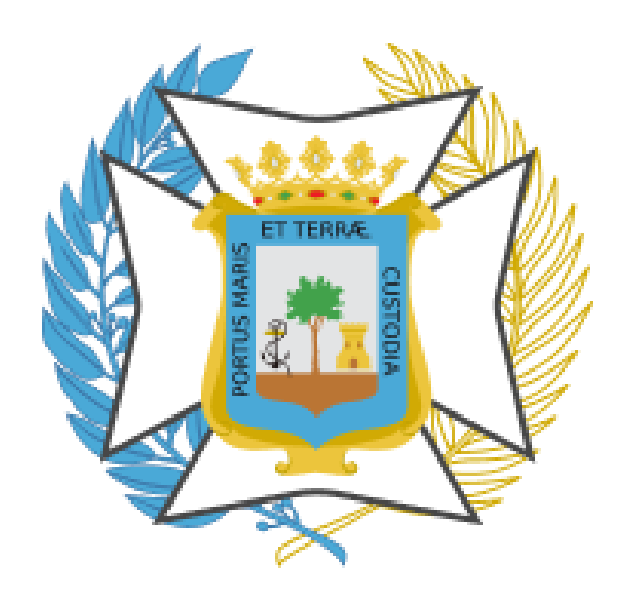

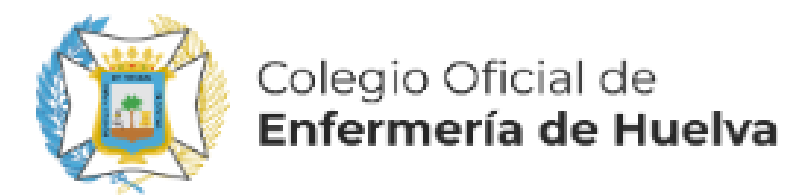

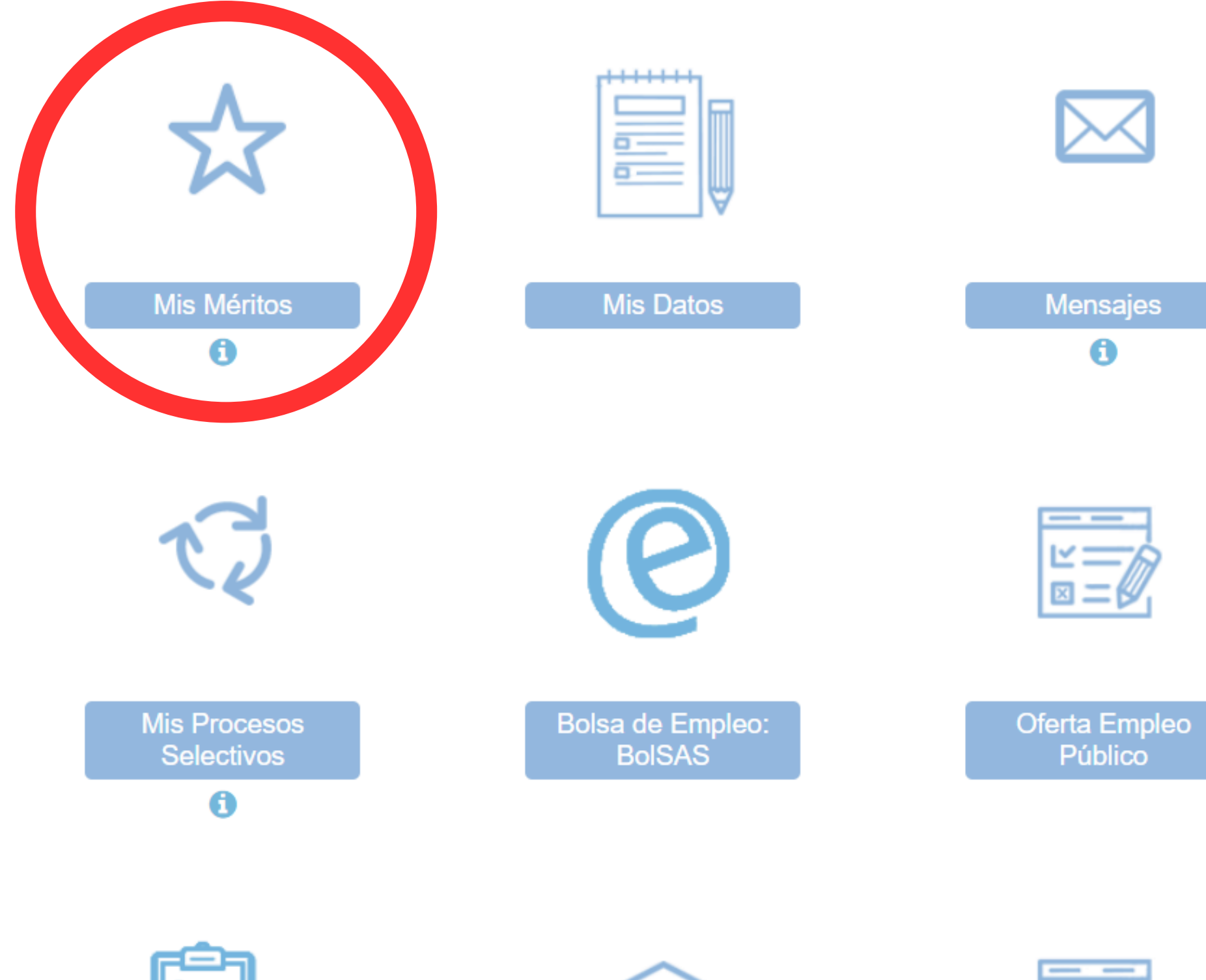

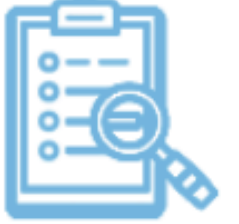

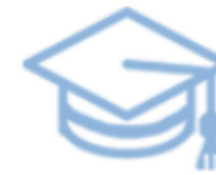

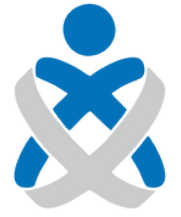

## Consejo Andaluz de Colegios de Enfermería

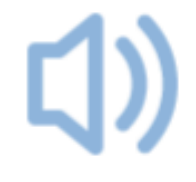

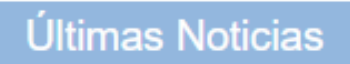

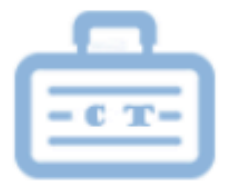

Concurso Traslado

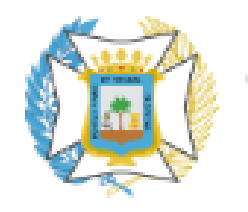

#### Colegio Oficial de Enfermería de Huelva

SERVICIO ANDALUZ DE SALUD Consejería de Salud y Consumo

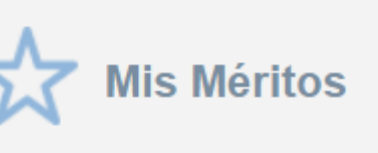

#### Todos los Méritos

#### Catálogo de Tipos de Méritos

- Formación Especializada en Ciencias de la Salud
- > Formación Académica Oficial

#### Formación Continuada Recibida

>Formación Continuada

#### Diplomas y Títulos Propios Universitarios

- >Estancias Formativas
- >Docencia Impartida
- Actividad Investigadora y de Divulgación
- > Premios
- >Experiencia Profesional
- Participación en Comisiones Institucionales
- Experiencia Profesional Acreditada
- Formación Escuelas Oficiales de Idiomas
- Antigüedad
- Grado Consolidado
- Permanencia en Difícil Cobertura
- Antigüedad en Difícil Cobertura
- Permanencia Dif. Cobertura/ Esp. Aislamiento
- Permiso de Conducir
- Liconcia instalaciones

| Borrador       No incluidos en proc.       Incluidos en proc.       Baremado en         Idea cador<br>der terito       Descripción del Mérito / Propuesta*       Descripción del Centro       E         No had féritos       Idea ACCEDEMI       Idea ACCEDEMI       Idea ACCEDEMI         Página 1 de 1 (0 Méritos)       Idea ACCEDEMI       Idea ACCEDEMI       Idea ACCEDEMI         (*) Descripción Propuesta       CATÁLOGO DE TIPO       Idea ACCEDEMI       Idea ACCEDEMI         Volver       FORMACIÓN CONTINU       FORMACIÓN CONTINU       Idea Accesedada         DIPLOMAS Y TÍTULOS PROP       2- DESPUÉS VAMOS A "CREADEMICALINA"                                                                                                    | ٦                       |                                                              |                       |                        |             |  |
|----------------------------------------------------------------------------------------------------|-------------------------|--------------------------------------------------------------|-----------------------|------------------------|-------------|--|
| Image: Secripción del Mérito / Propuesta*       Descripción del Centro         No hal téritos         Página 1 de 1 (0 Méritos)         Image: Construction Propuesta         CATÁLOGO DE TIPO         Image: Construction Propuesta         FORMACIÓN CONTINU         Image: Construction Propuesta         FORMACIÓN CONTINU         Image: Construction Propuesta         CATÁLOGO DE TIPO         Image: Construction Propuesta         CATÁLOGO DE TIPO         Image: Construction Propuesta         CATÁLOGO DE TIPO         Image: Construction Propuesta         CATÁLOGO DE TIPO         Image: Construction Propuesta         CATÁLOGO DE TIPO         Image: Construction Propuesta         CATÁLOGO DE TIPO         Image: Construction Propuesta         CATÁLOGO DE TIPO         Image: Construction Propuesta         CATÁLOGO DE TIPO         Image: Construction Propuesta         CONTRACIÓN CONTINU         DIPLOMAS Y TÍTULOS PROP         2- DESPUÉS VAMOS A "CRES |                         | Borrador                                                     | No incluidos en proc. | Incluidos en proc.     | Baremado en |  |
| No hall de 1 (0 Méritos)     Página 1 de 1 (0 Méritos)     (*) Descripción Propuesta     CATÁLOGO DE TIPO     (*) Over   FORMACIÓN CONTINU DIPLOMAS Y TÍTULOS PROP 2- DESPUÉS VAMOS A "CRES"                                                                                                    |                         | Ider cador<br>der narito Descripción del Mérito / Propuesta* |                       | Descripción del Centro |             |  |
| Página 1 de 1 (0 Méritos) ACCEDEIVIO<br>(*) Descripción Propuesta CATÁLOGO DE TIPO<br>Volver FORMACIÓN CONTINU<br>DIPLOMAS Y TÍTULOS PROP<br>2- DESPUÉS VAMOS A "CRE                                                                                                    |                         | No ha léritos                                                |                       |                        |             |  |
| <ul> <li><sup>(*) Descripción Propuesta</sup> CATÁLOGO DE TIPO</li> <li><sup>(*) Volver</sup> FORMACIÓN CONTINU</li> <li>FORMACIÓN CONTINU</li> <li>DIPLOMAS Y TÍTULOS PROP</li> <li>2- DESPUÉS VAMOS A "CRE</li> </ul>                                                                                                    | J                       | Página 1 de 1                                                | (0 Méritos)           |                        |             |  |
| FORMACIÓN CONTINU<br>DIPLOMAS Y TÍTULOS PROP<br>2- DESPUÉS VAMOS A "CRE                                                                                                    |                         | (*) Descripción I                                            | Propuesta CATÁL       | OGO DE                 | E TIPO      |  |
| DIPLOMAS Y TÍTULOS PROP<br>2- DESPUÉS VAMOS A "CRE                                                                                                    |                         | Volver                                                       | FORMAC                | IÓN CO                 | ΝΤΙΝ        |  |
| 2- DESPUÉS VAMOS A "CRE                                                                                                    | DIPLOMAS Y TÍTULOS PROP |                                                              |                       |                        |             |  |
|                                                                                                    |                         | 2- D                                                         | ESPUÉS V              | AMOS A                 | A "CRE      |  |

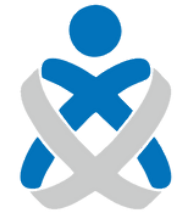

### Consejo Andaluz de Colegios de Enfermería

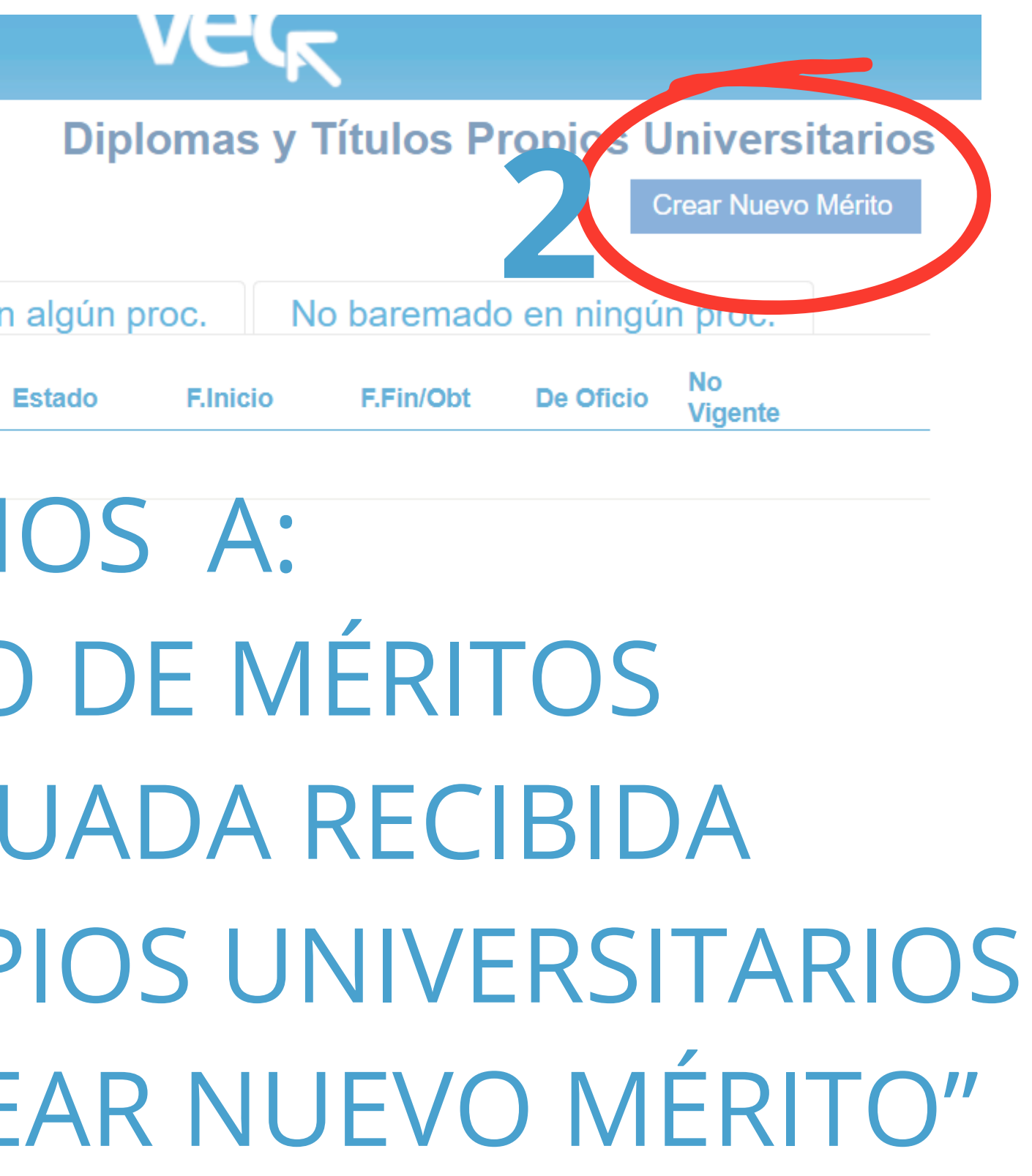

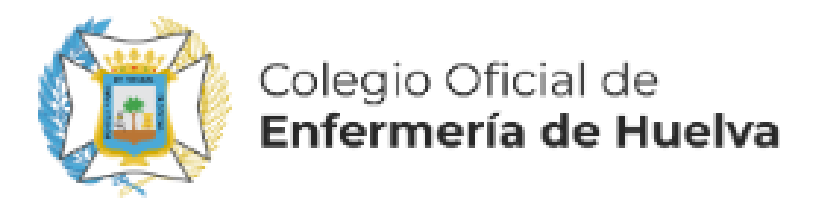

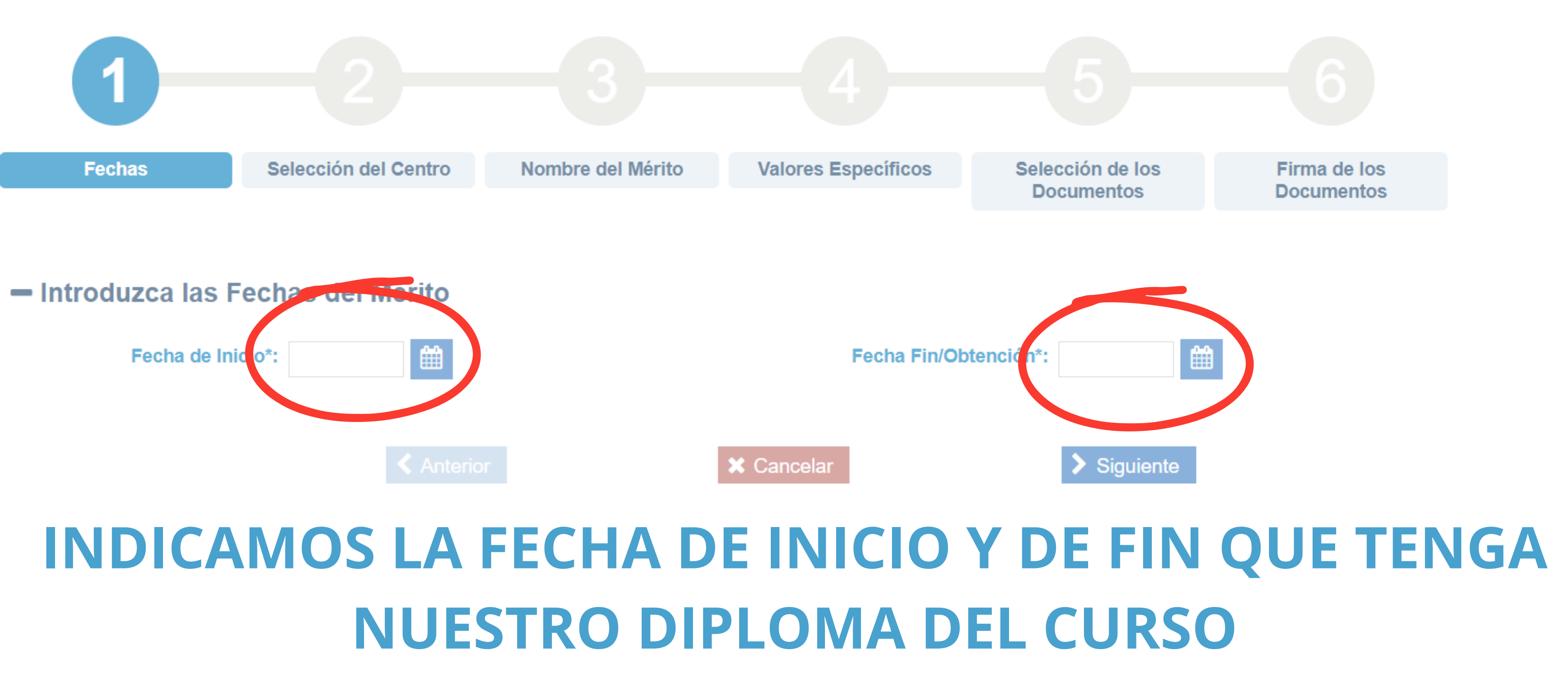

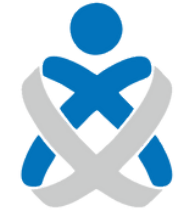

Consejo Andaluz

de Colegios de Enfermería Diplomas y Títulos Propios Universitarios / Crear Nuevo Mérito

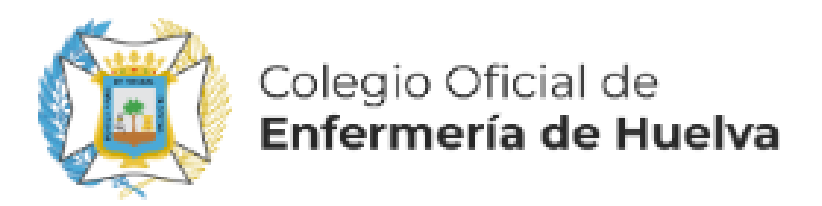

Seleccione el centro asociado al Mérito

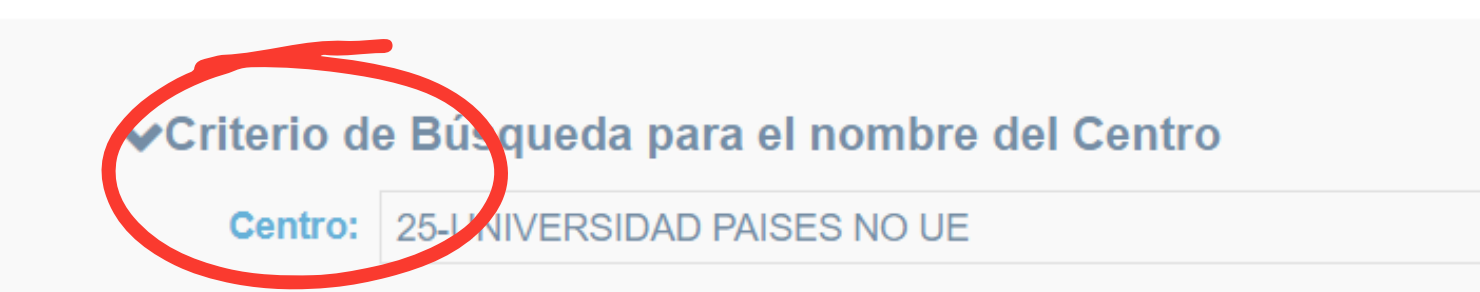

1- BUSCAMOS LA UNIVERSIDAD DONDE HEMOS REALIZADO EL CURSO O DIRECTAMENTE **USAMOS EL CÓDIGO GENÉRICO 24- UNIVERSIDAD ESPAÑOLA O UE;** TAMBIÉN EXISTE EL CÓDIGO 25- UNIVERSIDADES PAISES NO UE.

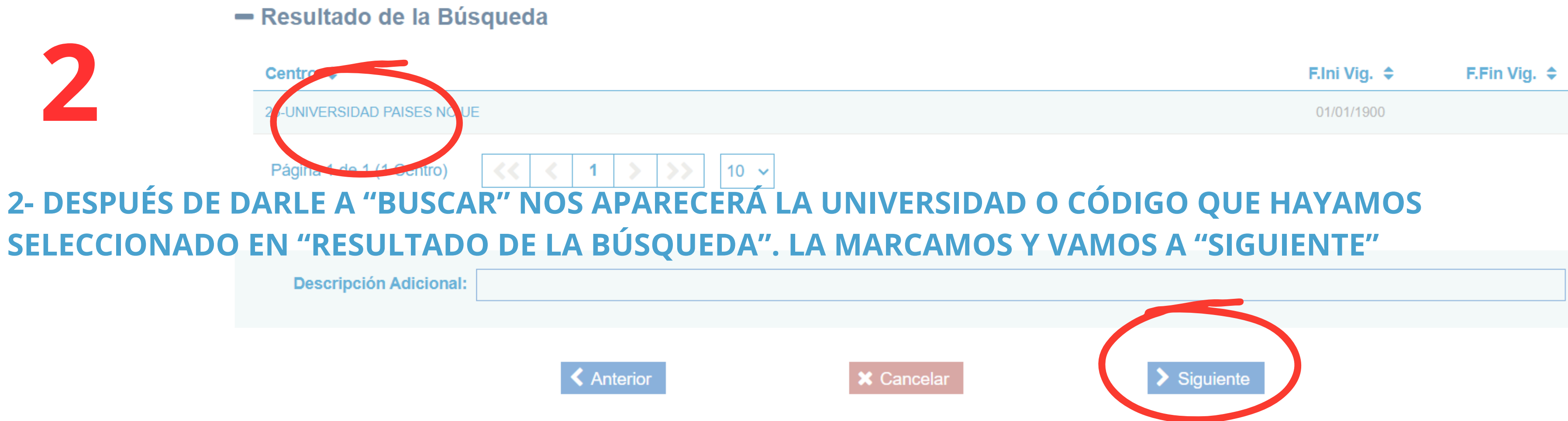

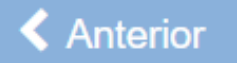

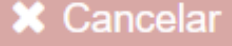

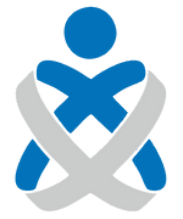

#### Consejo Andaluz de Colegios de Enfermería

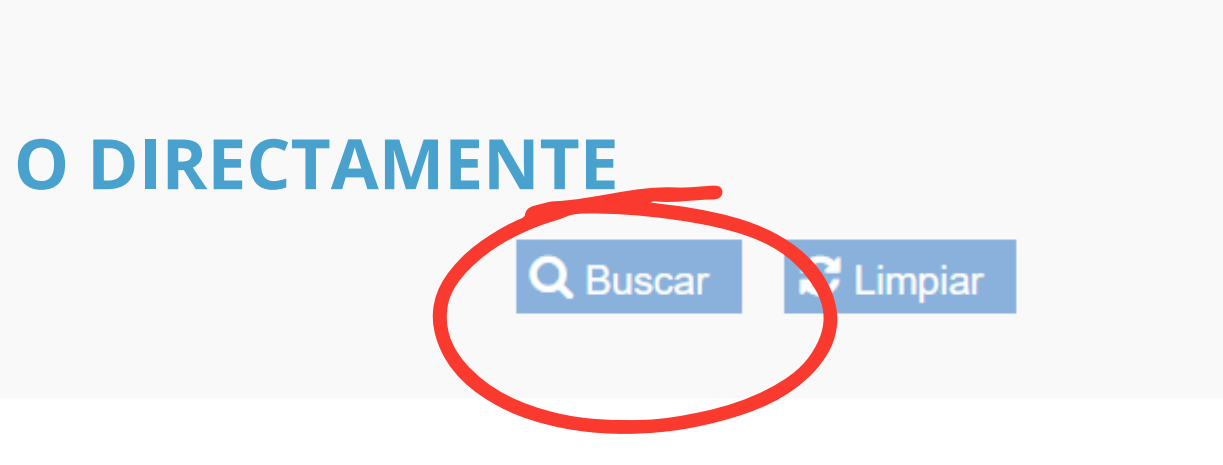

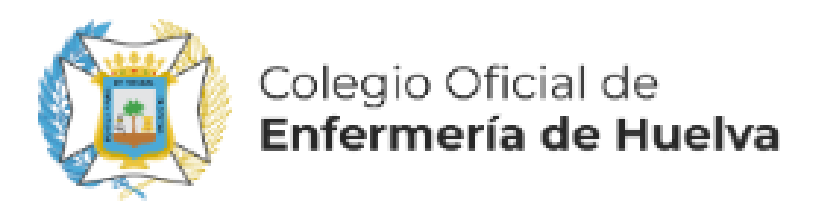

#### Menú principal / Mis Méritos / Diplomas y Títulos Propios Universitarios / Nuevo Mérito

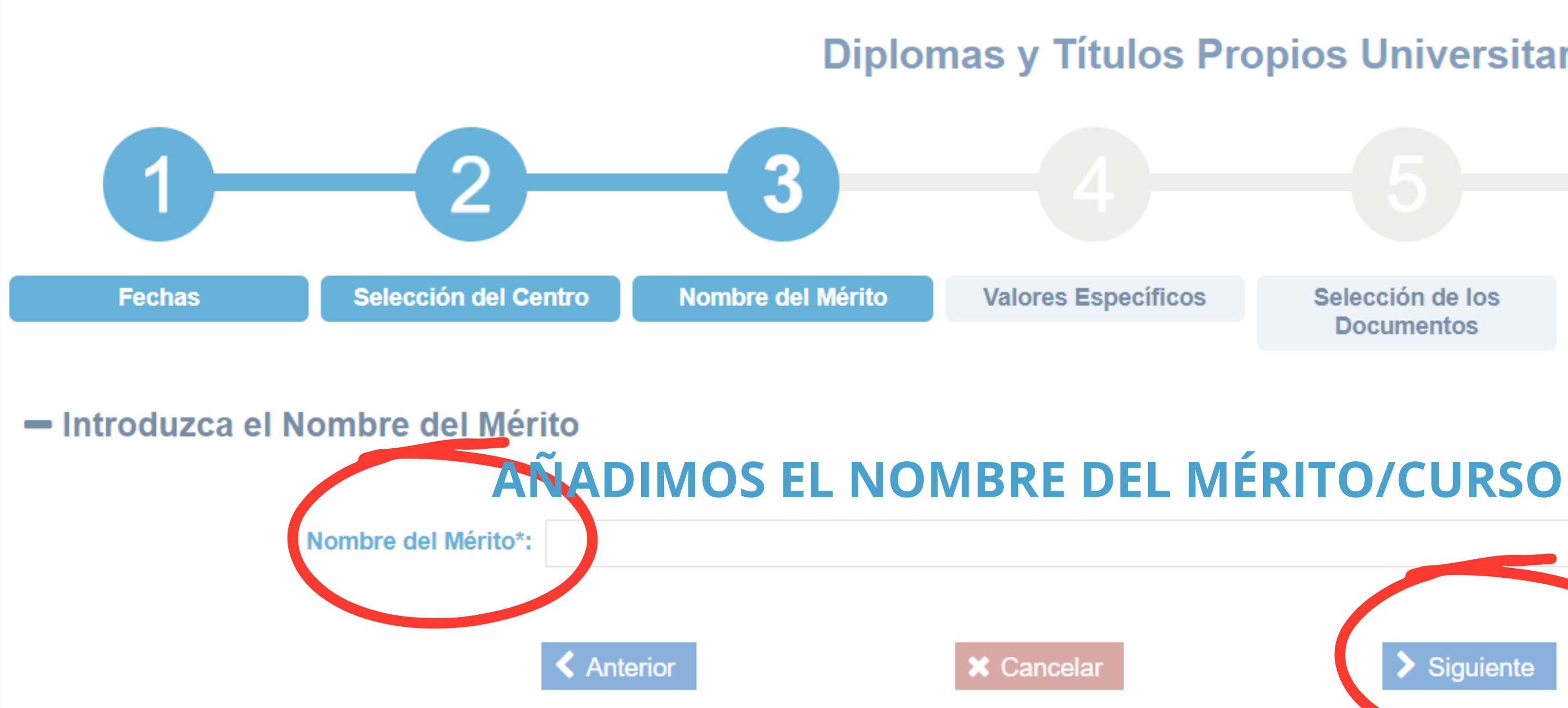

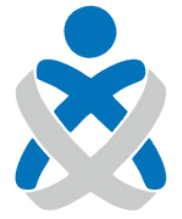

#### Consejo Andaluz de Colegios de Enfermería

## Diplomas y Títulos Propios Universitarios / Crear Nuevo Mérito

Selección de los **Documentos** 

Firma de los **Documentos** 

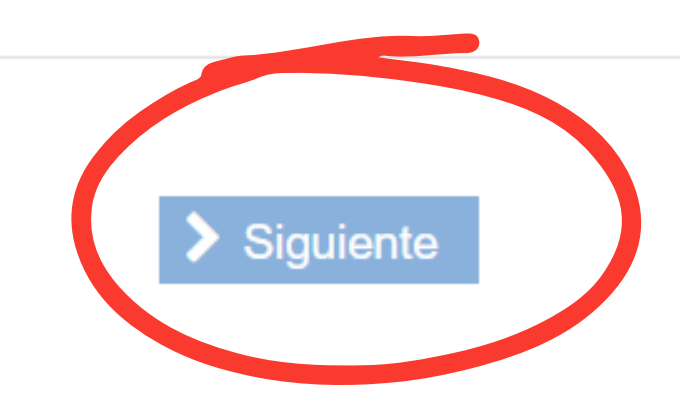

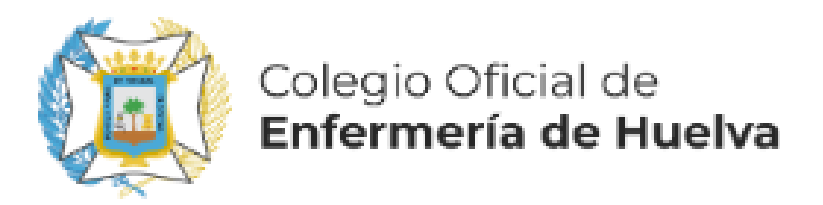

## Diplomas y Títulos Propios Universitarios / Crear Nuevo Mérito

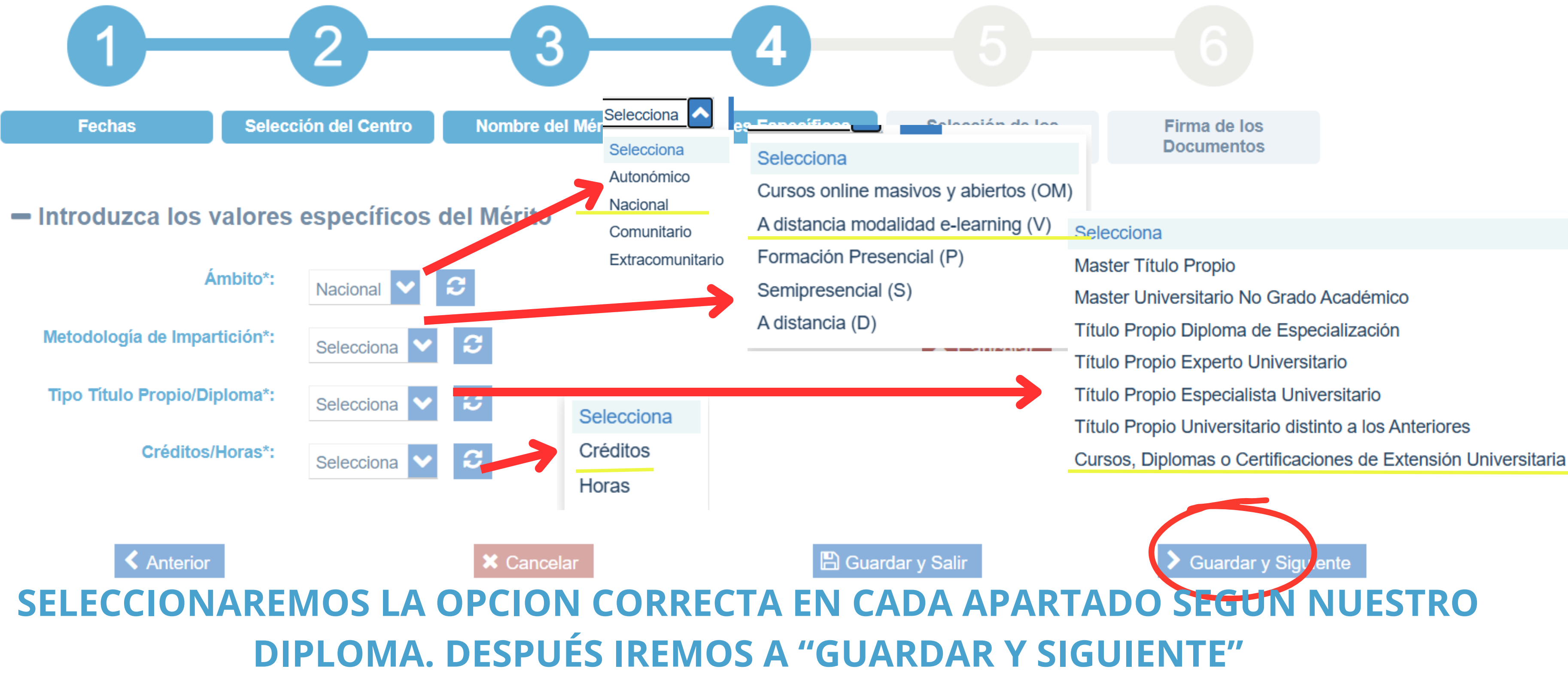

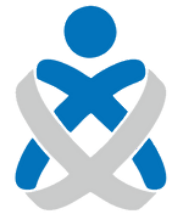

#### Consejo Andaluz DE COLEGIOS DE ENFERMERÍA

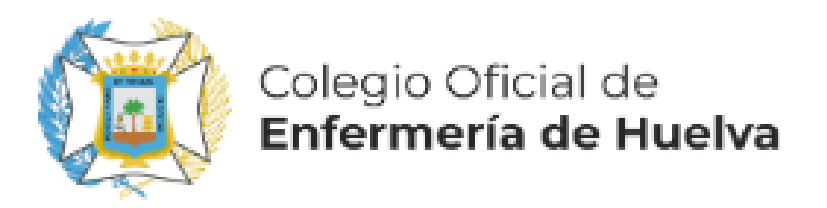

## Diplomas y Títulos Propios Universitarios / Crear Nuevo Mérito

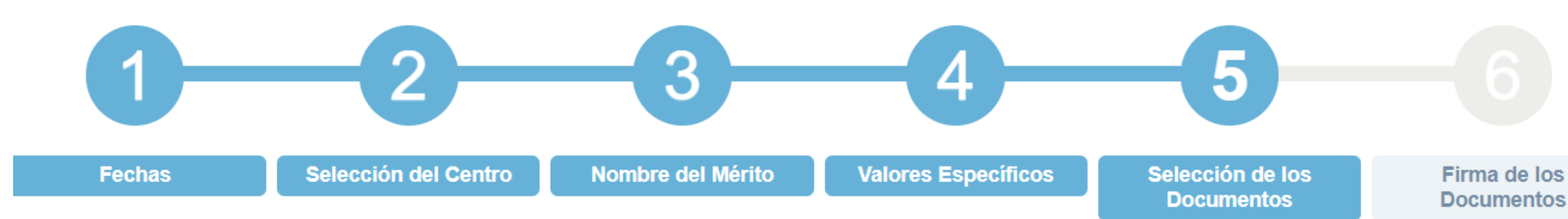

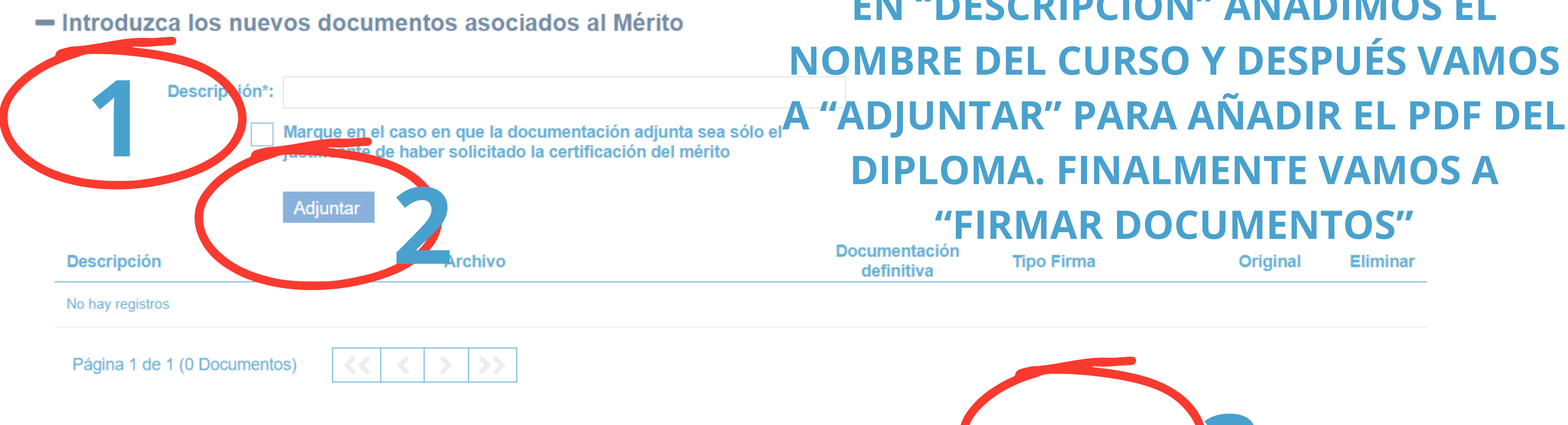

Cancelar 🕻

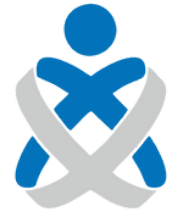

Consejo Andaluz de Colegios de Enfermería

EN "DESCRIPCIÓN" AÑADIMOS EL **NOMBRE DEL CURSO Y DESPUÉS VAMOS DIPLOMA. FINALMENTE VAMOS A "FIRMAR DOCUMENTOS"** 

Tipo Firma

Original

Eliminar

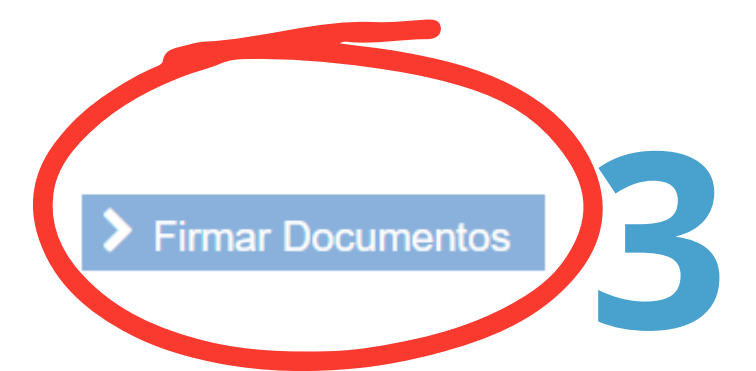

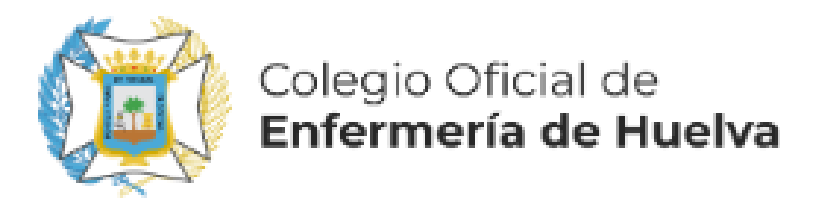

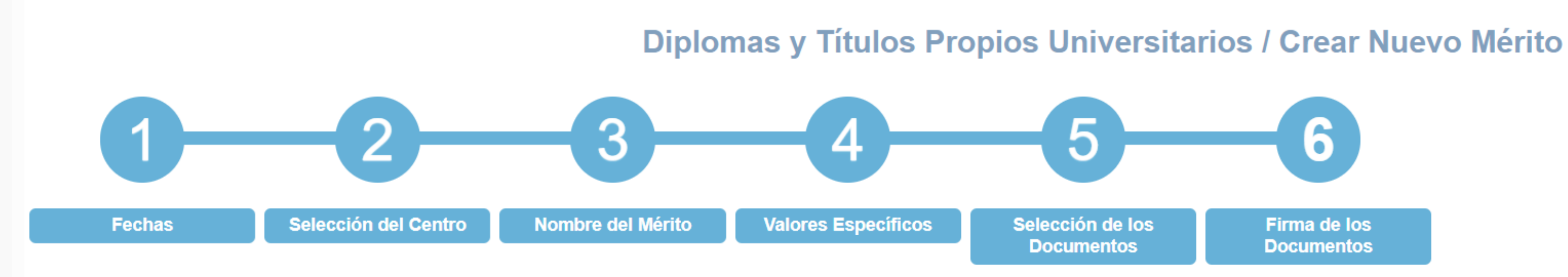

Para completar el proceso de alta del mérito debe firmar electrónicamente los documentos anexados. VISUALICE PICHANDO EN 🤍 EL DOCUMENTO ANEXADO ANTES DE FIRMARLO. Los documentos que requieren su firma son los siguientes:

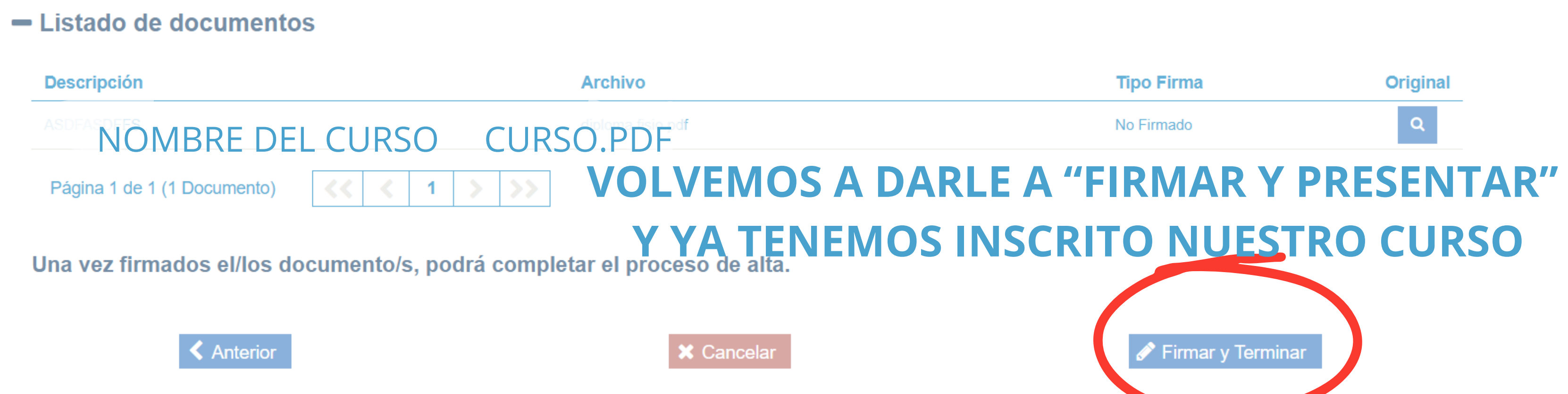

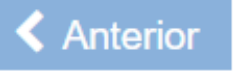

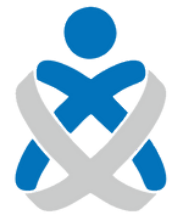

#### Consejo Andaluz de Colegios de Enfermería